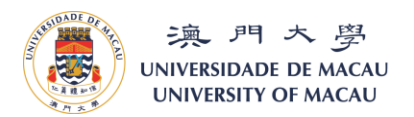

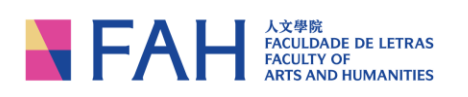

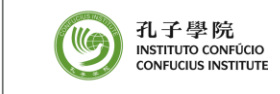

Last updated: 06/06/2025

### **Frequently Asked Questions**

Q1. I have "enrolled" the course but I did not receive a confirmation email generated by the system. When I try to "enroll" the course again, I received this error message.

|                                       | C S Error ×                                                                                                    |
|---------------------------------------|----------------------------------------------------------------------------------------------------|
|                                       | Duplicate course enroll 課程重覆報<br>讀                                                                                                    |
|                                       | OK "                                                                                                    |
|                                       |                                                                                                    |
|                                       | Application Period                                                                                                    |
|                                       | 19/11/2020 16:00:00 - 15/12/2020 12:00:00                                                                                                    |
|                                       |                                                                                                    |
| Course Application System ×<br>→ C* ☆ | na.//anu <b>mudu.mo</b> (asac_d/tace;treview)                                                                                                    |
| · 決 パ 大 男<br>UNIVERSIDADE DE MACAU    | 下日日 A 2 使用 A 2 使用 A 2 0 m A 2 0 m            |
| UNIVERSITY OF MACAU                   |                                                                                                    |
|                                       | uid virinologi vi italiav vi uriganji virinologi alazivanjanje sari savriti uri teljetez virindukciji                                                                                                    |
|                                       | 2. I consent that if registered, I will conform to the regulations of the University and the Institute.                                                                                                    |
|                                       |                                                                                                    |
|                                       | 3. I consent that, if the course i registered is jointly organized by institute and other institute/sorganizatione, my personal data on the application<br>forms and attachments can be disclosed to the concerned institute/sorganizations for the administrative purpose.                                                                                                    |
|                                       | 3. Looseent hat, the course Irreparkent is party caparicast by Institute and other instituteorganizations, my personal calca on the application forms and attainments can be decisioned to the concented instituteorganizations for the administrative purposes. 4. Looseent Institute, and/or doer instituteorganizations concented instituteorganizations for the administrative purposes. mode and/or communication purpose without Interv obsen my permission. The mentioned Internation Includes Identification Information (name, lossier) and and/or communication purposes without Interv obsen my permission. The mentioned Internation Includes Identification Information (name, lossier) and and/or communication and/or doer with or induce source inconcide.                                                                                                    |
|                                       | <ol> <li>I consent that, if the course insplated is jointly organized by institute and other institute/organizations, my personal data on the application<br/>forms and attachments can be declosed to the concerned institute/organizations for the attimistant/e purposes.</li> <li>I consent institute, and/or other institute/organizations obtaiosaked with institute and makin, to use my information for course promotion,<br/>record and/or communication purpose whole full-technological and makin. To use my information information<br/>(mame), ouser information, mage antidir videos with or without sound recorded.</li> <li>I hold thus and appropriate isortification document for my legar stay and study in Macau.</li> </ol>                                                                                                    |
|                                       | Convert Ibit, if the course insplated is print graphiced by institute and other institute/organizations m, ny personal adia on the application     Institute and adiatationetic can be decided to the converse institute/organizations for the administrative purposes.     I. convert Ibits, and/or doministrative purposes.     I. convert Ibits, and/or doministrative purposes.     I. convert Ibits, and/or doministrative purposes.     I. convert Ibits, and/or doministrative purposes.     I. convert Ibits, and/or doministrative purposes.     I. convert Ibits, and/or doministrative purposes.     I. convert Ibits, and/or doministrative purposes.     I. convert Ibits, and/or doministrative purposes.     I. Ibits and and appropriate isophysication document for mny logaristication the interdisted information includes identification information     (name), course Information, mage antidir videos with or without count recorded.     I. Ibits the advanced appropriate isophysication document for mny logaristication the counted in the interdisted information includes identification with the     requirement, in the machine, in privile to privile to privile do University of Maccus the innewed appropriate isophysication.     Provinse to privile to privile to privile do University of Maccus the innewed appropriate isophysication.                                                                                                    |
|                                       | 3. Loosent hat, the course Insplaced is park organized by Institute and other institute/organizations for, no personal data on the application forms and adaptimetries can be decided to the concerned institute/organizations for the administrative purposes.     4. Loosent Institute, and/or doministrative purposes institute/organizations for the administrative purposes.     4. Loosent Institute, and/or doministrative purposes whole Athere observe previous the institute/organizations for the administrative purposes.     5. Institute enhancing management and/or doministrative purposes.     5. Institute enhancing management for my login stage and study in Macau.     6. By the time interface, incomestic, my indentification documents must be a valid one. I undentification with the incomestic purposes without Athere observe the understanding and commit to compliance with the negative advised with and/organizations for the macautive advise of the advisory of Macau.     7. In an avers of and committed to compliance with all the legal requirements of the indexerse in submitted is advised to management. The macautive advise is and advise that the understand and commits of the maleuri advise advise in the submitted advise interval advises and advise interval advise interval advises advise interval advise interval advises advise interval advise interval advises advise advise interval advise interval advises advise advise interval advises advises advises advises advises advise advises advises adv            |
|                                       | 3. I consent hat, if the course I registered is part or graphiced by institute and other institute-organizations m, ny personal adds on the application forms and all institute-institute-insti            |
|                                       | <ol> <li>Convert Hall, The course Insystems is particularly for hold hand of their institute/organizations on you prevail data on the application forms and allability of the distribution of the distribution of the distribu</li></ol> |
|                                       | <ol> <li>Gonzent hal, the course insplaced is performed and the institute organization purpose.</li> <li>In course in the decision by concerned institute organizations for the deministrative purpose.</li> <li>In course in them status and/or deministrative purpose.</li> <li>In course in them status and/or deministrative purpose.</li> <li>In the two end institute institute institute organizations for the decision of the course in the deministrative purpose.</li> <li>In the two end institute institutes organizations for the decision of the course in the deministrative purpose.</li> <li>In the two end institutes organizations for the decision of the course in the institute organization in the decision of the course in the institute organization of the law and end institute institutes organization.</li> <li>In the two end endprovide is decision of coursent in the value of the law and the institute organization of the law and endprovide is decision.</li> <li>In the two end endprovide is doctrification occurrent in the value of the law and the institute organization of the law and endprovide is doctrification occurrent in the maximum text est and the law organization of the law and endprovide is doctrification occurrent in the maximum in the statist of university of Macau the reveed appropriate is dont filter organization with the lagon in negative taxis, in provide the compliance with the endprovide is doctrification occurrent in the maximum in the value of the law and the law or the law of the doctrines of the law and the law or the law of the doctrines of the doctrines of the law or the law of the law or the law of the doctrines of the law or the law or the law of the doctrines of the law or the law of the law or the law of the law or the law or the law or the law or the law or the law or the law or the law or the law or the law or the law or the law or the law or the law or the law or the law or the law or the law or thaw or the law or the law or the law or thaw or the law or t</li></ol>                                  |
|                                       | 9. Incoment hat, the concerning imposed is party organized by institute and other institute-organizations for the derivative provided an the application for course promotion, need and/or communication provided and the application for course promotion, mood and/or communication provided and the application for course promotion, mood and/or communication provided and their ordering provided and the application for course promotion, mood and/or communication provided and their ordering provided and the approximation for course promotion, mood and/or communication provided and their ordering provided and the application for course promotion, mood and/or communication provided and their ordering provided and the application for course promotion, more and and/or values with or without documents from the application of the course), may be attained on course to find their ordering provided the Contains in the and appropriate borners to provide the Contains in table of university of Macaul the insteaded appropriate identification documents from the application of the second automative of the Macau Special Administrative Region integers of and commits and the leader application of the second automative of the Administrative Region integers of administrative Region integers of administrative Region integers of administrative Region integers of administrative Region integers of administrative Region integers of administrative Region integers of the administrative Region integers of the administrative Region integers of states, interview and states and the administrative Region integers of the course and shall have no daries for infand of bulkers. 8. In case of find there abels is administrative Region under any counsetances of de to indentification documents infand administrative Region integers of the indentification document infand administrative Region integers of the indentification. 9. Prese Indicate 1. Involved Have to register by estatel and recoive latest nerves electronically from Coortinu                                |
|                                       | <form>A consent hat, the consent registered is party cognitively by institute and other institute-institute-institute-institutes. I consent hat, the consent institute-institute-inst</form>     |
|                                       | 9. In coveri that, the converse imposited is period reparted by the table and mere institute organizations on the supposes. 1. I converse institute, and or dome institute-basic granizations for the doministrative purposes. 1. I converse institute, and order their institute-basic granizations for the doministrative purposes. 1. I converse institute, and order their institute-basic granizations for the doministrative purposes. 1. I converse institute, and order their institute-basic granizations for the doministrative purposes. 1. I that use and appropriate bioritheritorition documents must be avid that with Macau. 3. I had the au and appropriate bioritheritorition documents must be avid dual on the institute documents must be avid dual on the institute document institute dual on the institute document institute dual on the institute dual on the                                                      |

A1. After selecting the course that you would like to enroll to, you should click the "1 course(s) wait for submission" button on the top right corner. Then you will be asked to review your personal information and input additional information. Once completed, you should click the "NEXT" button to proceed submitting an application. You will then receive a confirmation email with a reference number of your application.

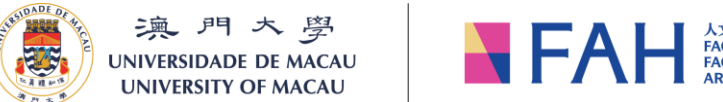

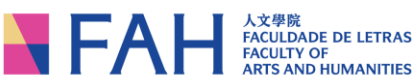

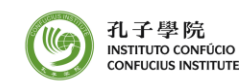

Q2. When I try to select the document type to upload my ID copy, I found that the options on the drop-down menu are all in Chinese. How can I change them back to English?

| <請選擇附件類別>               | Browse No file selected. |
|-------------------------|--------------------------|
| <請選擇附件類別>               |                          |
| 彩色近照                    |                          |
| 身份證明文件                  |                          |
| 最高學 <mark>歷證</mark> 明文件 |                          |
| 其他                      |                          |

A2. You can click the button "中文" on the top right corner to Chinese and click "English" to switch it back to English. The options on the drop-down menu should be in English language now.

| 澳門大<br>UNIVERSIDADE DE<br>UNIVERSITY OF A |                                                                                                    | 人文學院<br>FACULDADE DE LETRAS<br>FACULTY OF<br>ARTS AND HUMANITIES                                                                                                    | 低 孔子學院<br>Natmuro conficto<br>consucuus natmure Course /                                                                                                    | 뺽 1 course<br>Application System                                                                                                    | e(s) wait for submission 🛛 🚨 Pe | rsonal マ 14 中文 🗇 Co |
|-------------------------------------------|----------------------------------------------------------------------------------------------------|----------------------------------------------------------------------------------------------------|----------------------------------------------------------------------------------------------------|----------------------------------------------------------------------------------------------------|---------------------------------|---------------------|
|                                           |                                                                                                    | The refund will be credite<br>active local (Macau) bann<br>bann account number pl<br>incorrect information (e ge<br>transfer, and generate tra<br>afronmentioned reasons.<br>I am not able to pro<br>N/A | d directly into your designated autopay bank account,<br>information is provided. Kindly note that ATM / debut<br>asso check with the ank for the correct tank account<br>incorrect beneficiary name or account number) may<br>assocher cett. Tour order is not responsible for any the<br>vide the aforementioned account information, reas | Please ensure that correct and<br>card number may not be the<br>transfer Please note that<br>lead to defay or failure in<br>maraction cost caused by the<br>son(s) is as follows: | /                               |                     |
|                                           |                                                                                                    |                                                                                                    | Attachment                                                                                                    | top                                                                                                    |                                 |                     |
|                                           | More                                                                                                    | Notes: Please select a<br>extension should be .;<br>File(s) <please select="" type=""><br/>Require document(s):<br/>1. Copy of LD. Card</please>                                                         | ttachment type first, then attach your require att<br>df, jpg, png, Maximum a file size 20MB)                                                                                                    | achment here. (File                                                                                                    |                                 |                     |
|                                           |                                                                                                    |                                                                                                    |                                                                                                    | top                                                                                                    |                                 |                     |
|                                           |                                                                                                    |                                                                                                    | Attachment                                                                                                    | e e e e e e e e e e e e e e e e e e e                                                                                                    |                                 |                     |
|                                           |                                                                                                    |                                                                                                    |                                                                                                    | -                                                                                                    |                                 |                     |
|                                           | Notes: Please sele                                                                                                    | ect attachme                                                                                                    | nt type first, then at                                                                                                    | tach your requir                                                                                                    | e attachment                    | here. (File         |
|                                           | extension should t                                                                                                    | e .pdf, .jpg,                                                                                                    | .png; Maximum a fi                                                                                                    | le size 20MB)                                                                                                    |                                 |                     |
| More File(s)                              | <please select="" th="" ty<=""><th>pe&gt;</th><th>✓ Browse</th><th>No file selected.</th><th></th><th>Upload</th></please> | pe>                                                                                                    | ✓ Browse                                                                                                    | No file selected.                                                                                                    |                                 | Upload              |
|                                           | <please select="" th="" ty<=""><th>/pe&gt;</th><th></th><th></th><th></th><th></th></please>                               | /pe>                                                                                                    |                                                                                                    |                                                                                                    |                                 |                     |
|                                           | Recent color photo                                                                                                    | D                                                                                                    |                                                                                                    |                                                                                                    |                                 |                     |
|                                           | Copy of I.D. Card                                                                                                    |                                                                                                    |                                                                                                    |                                                                                                    |                                 |                     |
|                                           | Certified copy of the                                                                                                    | he highest at                                                                                                    | tained certificate                                                                                                    |                                                                                                    |                                 |                     |
|                                           | Others                                                                                                    |                                                                                                    |                                                                                                    |                                                                                                    |                                 |                     |
|                                           |                                                                                                    |                                                                                                    | Deciaration                                                                                                    |                                                                                                    |                                 |                     |

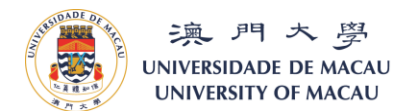

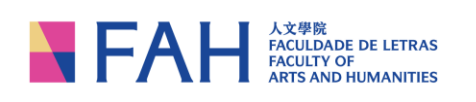

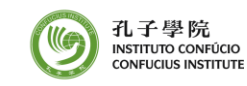

Q3. I input my name correctly without comma, but there is still an "error message" showing on the top of the page.

|                      | Registration                                                          |
|----------------------|-----------------------------------------------------------------------|
|                      | Name should be the same as your identification document without comma |
| * ID Name in English |                                                                       |
| ID Name in Chinese   |                                                                       |

A3. This is just a hint for applicants and not an error message. You can proceed to submit your registration once you finish entering all the required information.

# Q4. I have created an account on the application system previously, but forgot the "ID Number" and "Password", what should I do?

A4. Your "ID Number" should be either your Macau ID number, passport number or nonresident worker's identification card number. As for your "Password", you may simply click onto "Forgot Password" and enter your "ID Number" and "Email" to reset your password.

| 澳門大學<br>UNIVERSIDADE DE MACAU<br>UNIVERSITY OF MACAU    | FACILITIE DE LETRAS<br>ARTES AND HUMANITIES                           | ① 九子學院<br>мятико соякосо<br>сомисов мятиле                                                                                                    |
|---------------------------------------------------------|-----------------------------------------------------------------------|----------------------------------------------------------------------------------------------------|
|                                                         |                                                                       | Login "ID Number<br>ex: 1234567(0), please enter 12345678 "Password "Cogin "Forgot Password" "Register as a new user "Please sign up a new account if you are first-<br>time user(s) of this system.                                                                                                    |
| 溴 門 大 罗<br>UNIVERSIDADE DE MACAU<br>UNIVERSITY OF MACAU | FACH AXTR<br>FACULDADE DE LETRAS<br>FACULTY OF<br>ARTS AND HUMANITIES | 低<br>M<br>ま<br>新田田の Gowidoo<br>Convision<br>Convision<br>Convisio |
|                                                         |                                                                       | Forget Password<br>"ID Number<br>ex: 1234567(8), please enter 12345678<br>"Email<br>Examil Reset                                                                                                    |

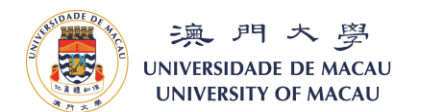

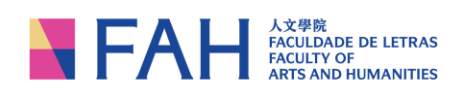

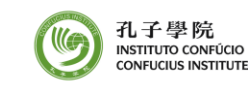

Q5. I have already "activated" my account by clicking onto the weblink in the email, but still receive an error message of "Your account is not enabled...".

| 現 パス 受<br>UNIVERSIDADE DE MACAU<br>UNIVERSITY OF MACAU | FAHH Aculty OF ARTS AND HUMANITIES                                                                       | 低了<br>低于<br>型院<br>INSTITUTO CONFÚCIO<br>CONFÚCIOS INSTITUTE | ≚ Login 🛛 🖽 Course Catalog | 💾 User Guid |
|--------------------------------------------------------|----------------------------------------------------------------------------------------------------|-------------------------------------------------------------|----------------------------|-------------|
| S Error                                                |                                                                                                    |                                                             | ×                          |             |
| Your account is not enabled. Please                    | enable the account through the registration email. (                                                     | 尔的帳號還未激活,請從你的註冊電                                            | 電子郵件裡激活帳號。<br><b>ОК</b>    |             |
|                                                        | * ID Number                                                                                              |                                                             |                            |             |
|                                                        | ex. 1234567(8), please enter 1 * Password  Zuber Cogin                                                   | 2345678                                                     |                            |             |
|                                                        | Forgot Password?  Register as a<br>* Please sign up a new account if you<br>time user(s) of this system. | new user<br>are first-                                      |                            |             |

From: UM Confucius Institute <<u>confucius.institute@um.edu.mo</u>> Sent: 15 November 2024 06:31 To:

Subject: Your login link for UM Continue Education Application System 你的澳門大學持續進修申請系統登入網址

Dear 親愛的

Please be notified that your account for UM Confucius Institute Application System can be login (only valid for today) through <a href="https://isw.um.edu.mo/ceas\_ci/faces/changePasswordLink?token=fd0fd2be7e932a9252933c811938cbaa">https://isw.um.edu.mo/ceas\_ci/faces/changePasswordLink?token=fd0fd2be7e932a9252933c811938cbaa</a>. (你的澳門大學孔子學院課程申請系統帳號可透過點選連結 <a href="https://isw.um.edu.mo/ceas\_ci/faces/changePasswordLink?token=fd0fd2be7e932a9252933c811938cbaa">https://isw.um.edu.mo/ceas\_ci/faces/changePasswordLink?token=fd0fd2be7e932a9252933c811938cbaa</a>.

For enquiry regarding your application, please feel free to contact our centre at tel: (853)8822 4500 or via E-mail: <u>Confucius.Institute@um.edu.mo</u>. 如有疑問,敬請聯絡本中心:電話(853)8822 4500,電郵 <u>Confucius.Institute@um.edu.mo</u>

Confucius Institute University of Macau 澳門大學孔子學院

A5. Your account has not been activated on the same day that the email was sent to you. Please click "forget password" again to get an updated activation link, and click onto the link to activate your account immediately.

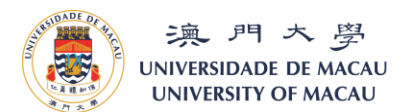

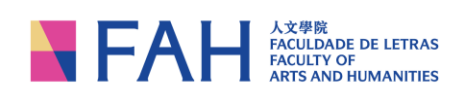

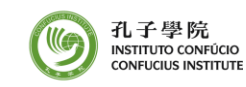

Q6. I'm an exchange student and will not have my student number until I register, what do I fill-out on the "Student NO. in UM" field?

| _ (  | 😮 Error: UM Student Number '                          | ' is not       |
|------|-------------------------------------------------------|----------------|
| De   | an active student 澳大學生證編號<br>不是在在校註冊學生                | '              |
|      | UM Student Number 'I ' i<br>active student 澳大學生證編號 'I | s not an<br>!' |
| St   | 不是在在校註冊學生                                             |                |
|      |                                                       |                |
| Stud | lent Faculty                                          |                |

A6. You can simply leave that field and the whole section of "Identity of University of Macau" blank and proceed with your application, as it is not a mandatory field.

Q7. I have already uploaded my ID copy to my application, but when I try to submit my application, it won't allow me to proceed.

|              | Attachment                                                                                                    |
|--------------|----------------------------------------------------------------------------------------------------|
| More File(s) | Notes: Please select attachment type first, then attach your require attachment here. (File extension should be .pdf, .jpg, .png; Maximum a file size 20MB) <please select="" type=""> Y Browse No file selected.</please> |
|              | <please select="" type=""></please>                                                                                                    |
|              | Recent color photo                                                                                                    |
|              | Copy of I.D. Card                                                                                                    |
|              | Certified copy of the highest attained certificate                                                                                                    |
|              | Others                                                                                                    |
|              | Declaration                                                                                                    |

A7. Please be reminded to select file type as "Copy of I.D. Card" and make sure that the file format is either .pdf, .jpg, .png and file size should not be larger than 20 MB.

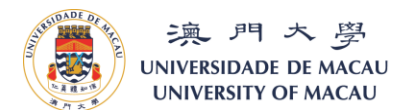

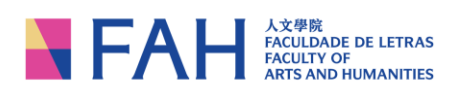

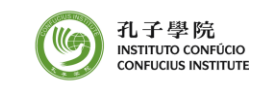

#### Q8. How do I know if I have successfully submitted my application?

## A8. If you have successfully submitted your application, you should receive a confirmation email with an application reference number, similar to the one below.

From: UM Confucius Institute <<u>confucius.institute@um.edu.mo</u>> Sent: Wednesday, July 10, 2024 11:21 AM To: ] Subject: Email Confirmation

### **Email Confirmation**

Dear

Thank you for your interest in our courses and your online application. Your online application has been successfully submitted to the UM Confucius Institute.

The reference number is

We will inform you whether or not your application is successful by 8 August 2024 (Thu) via email.

For enquiry regarding your application, please feel free to contact our Institute at via Email: <u>confucius.institute@um.edu.mo</u> or <u>Tel:(853)</u> 8822 4500.

Best regards, Confucius Institute University of Macau